### Инструкция по работе в Cisco Webex Meetings: основные элементы

Уважаемые студенты, мы рекомендуем использовать в работе с Cisco Webex *настольное приложение*, т.к. в нем доступно больше функций, не возникает ошибок с предоставлением совместного доступа документа, меньше технических неполадок со звуком или видео.

### Содержание инструкции

| Как выйти на занятие                                                        | .2 |
|-----------------------------------------------------------------------------|----|
| Как включить микрофон и веб-камеру                                          | .3 |
| Предоставление совместного доступа: презентации/документы и роль докладчика | .4 |
| Как скачать презентацию/документ                                            | .5 |

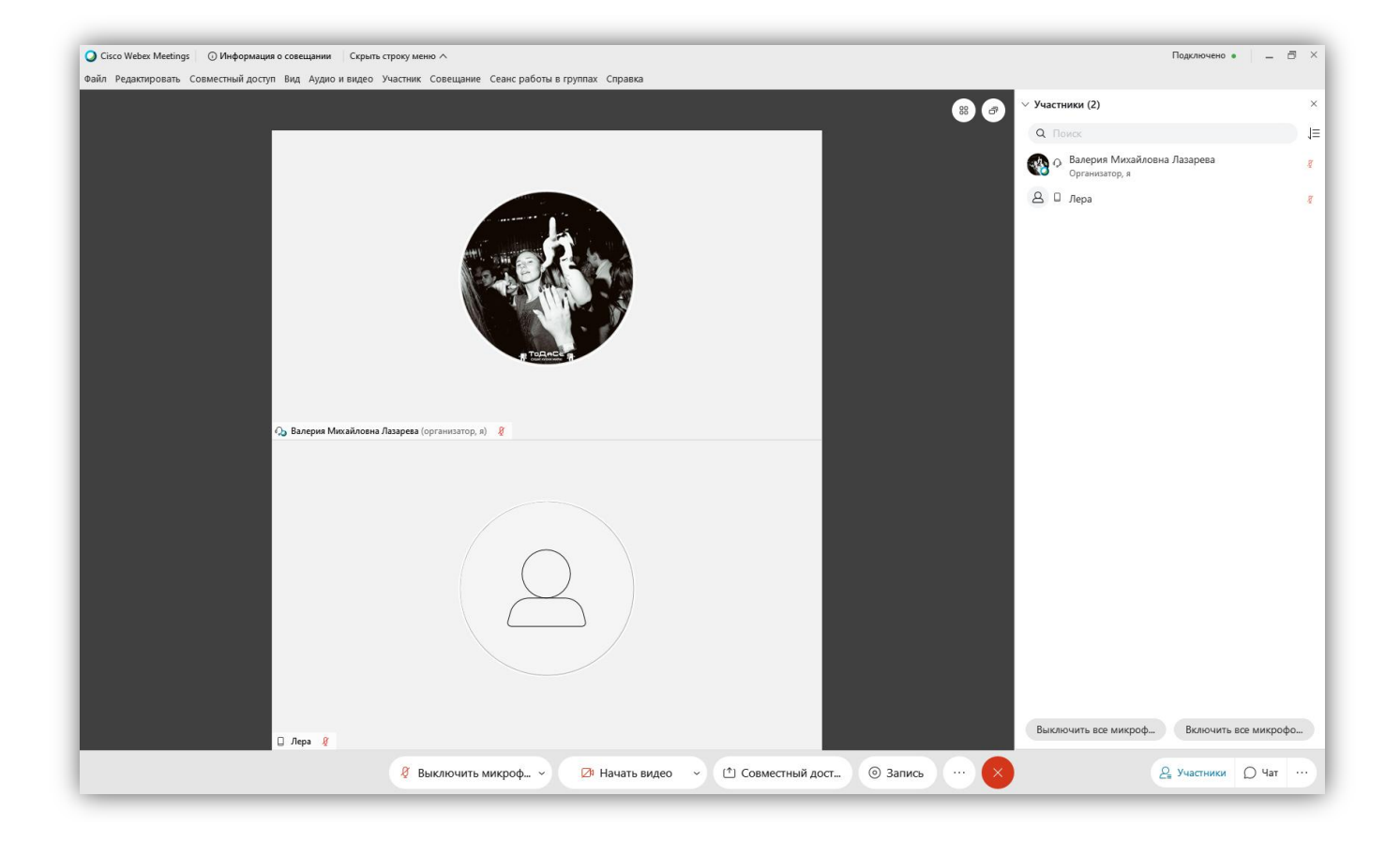

### Как выйти на занятие

 Деканатом Вам будет передана ссылка на занятие. Ваша задача – пройти по ссылке и открыть совещание через приложение. Если деканат регистрирует Вас на мероприятие самостоятельно, тогда необходимо посмотреть почту (спам, оповещения – все разделы). В почте окажется письмо с приглашением присоединиться к совещанию.

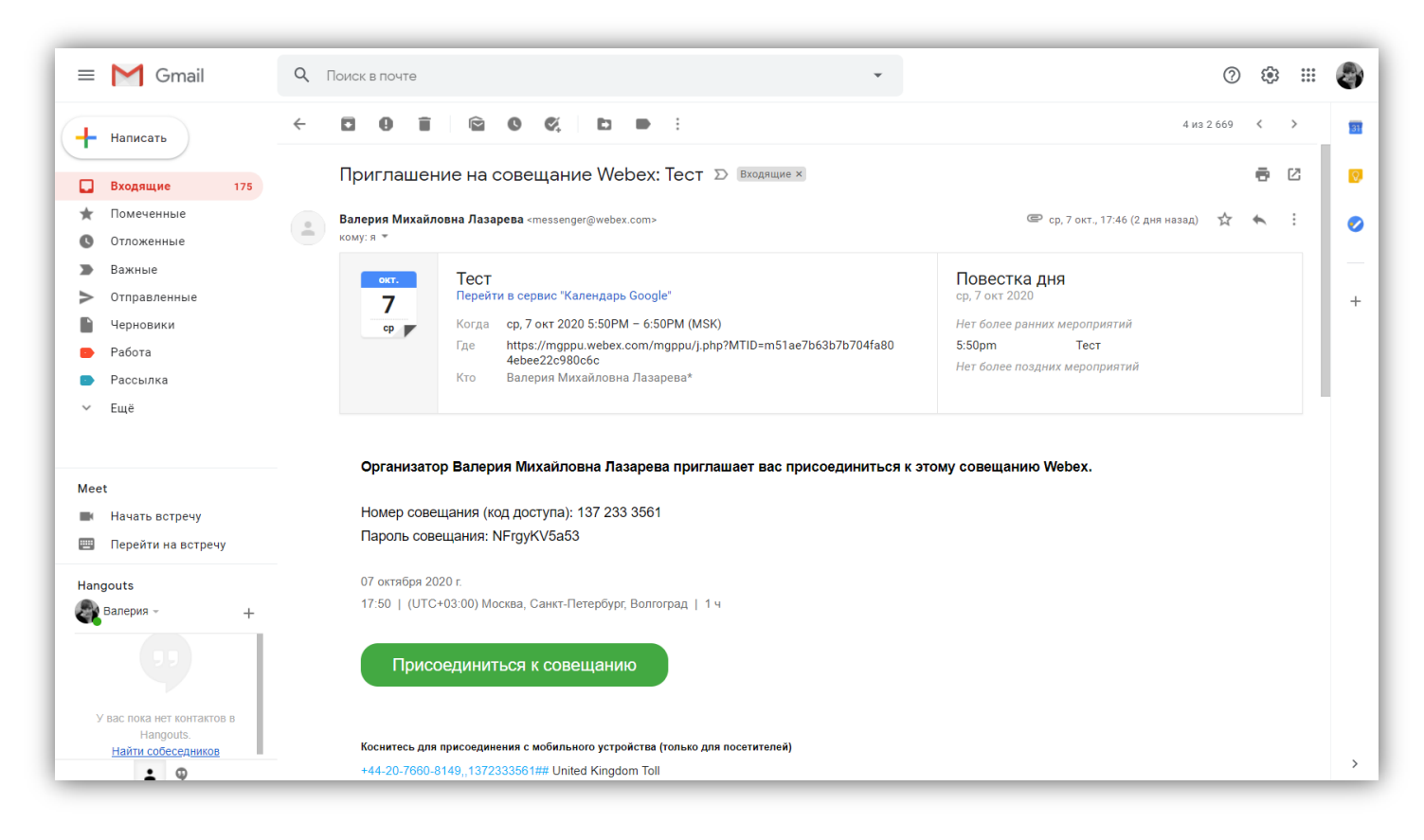

2. Нажмите на кнопку «Присоединиться к совещанию». Также можно использовать код доступа и пароль: введите его в приложении на мобильном устройстве или на компьютере.

### Как включить микрофон и веб-камеру

1. Отрегулировать звук и видео можно двумя путями: во-первых, через нижнюю строку и кнопки «Выключить микрофон» и «Начать видео». Если никаких проблем с подключением не возникло, все должно работать. Иконки на кнопках загорятся зеленым цветом, значок микрофона начнет бегать вверх и вниз, а на экране Вы увидите себя.

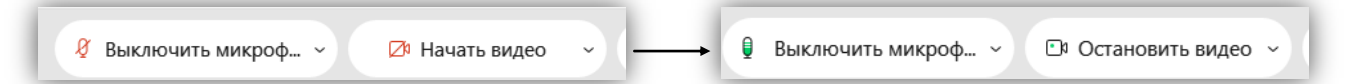

2. Во-вторых, можно найти настройки микрофона и видео в верхней строке меню.

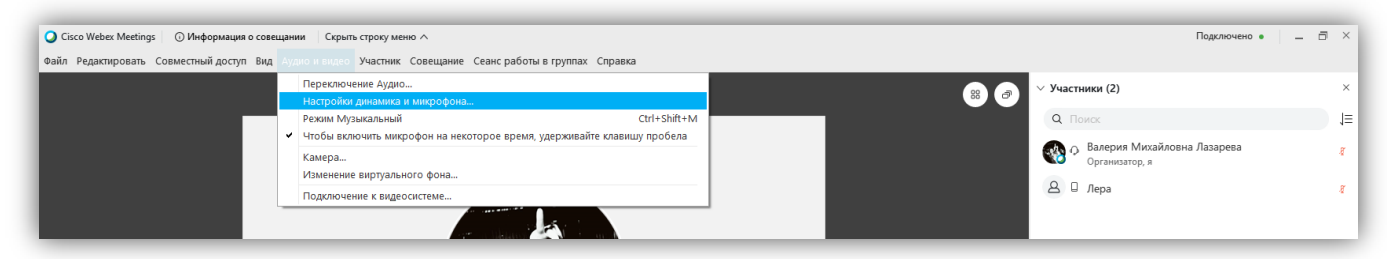

3. Если микрофон исправен, шкала громкости микрофона будет гореть голубым цветом и бегать в обе стороны.

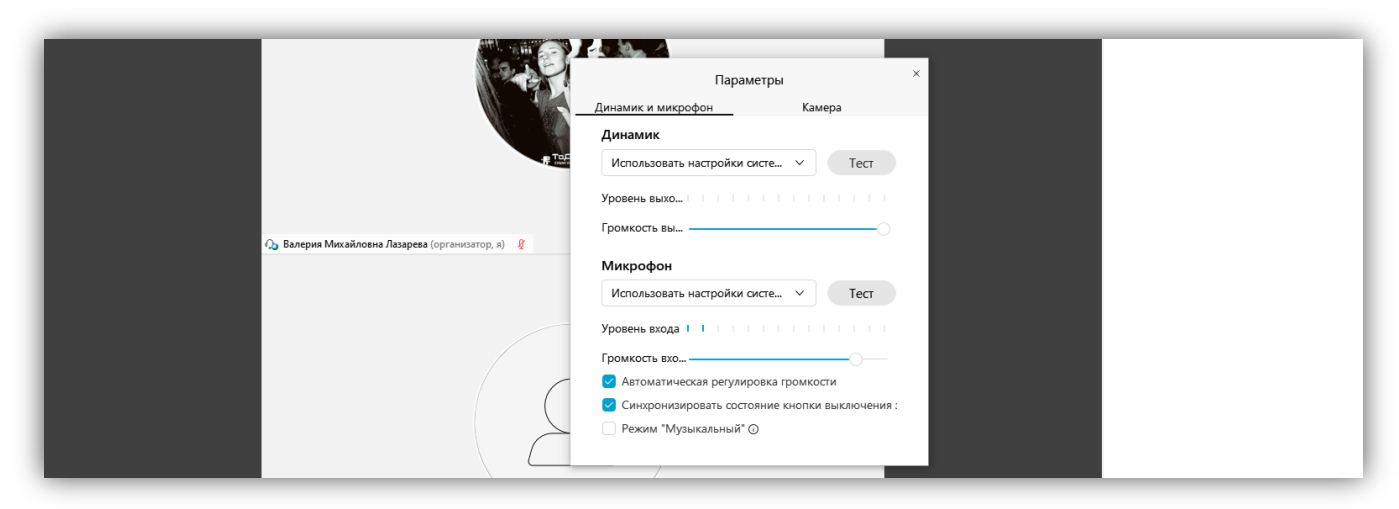

4. В этом же окне настройки, правая вкладка, можно настроить веб-камеру.

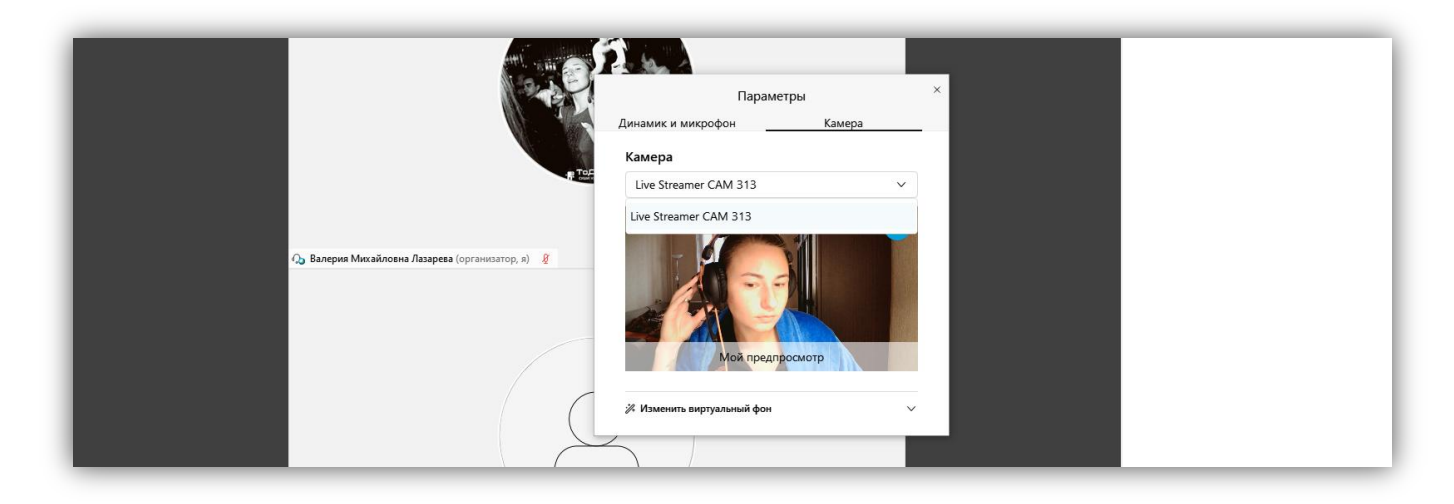

## Предоставление совместного доступа: презентации/документы и роль докладчика

1. Нажмите на кнопку в нижней панели «Совместный доступ» или в верхней строке меню «Совместный доступ».

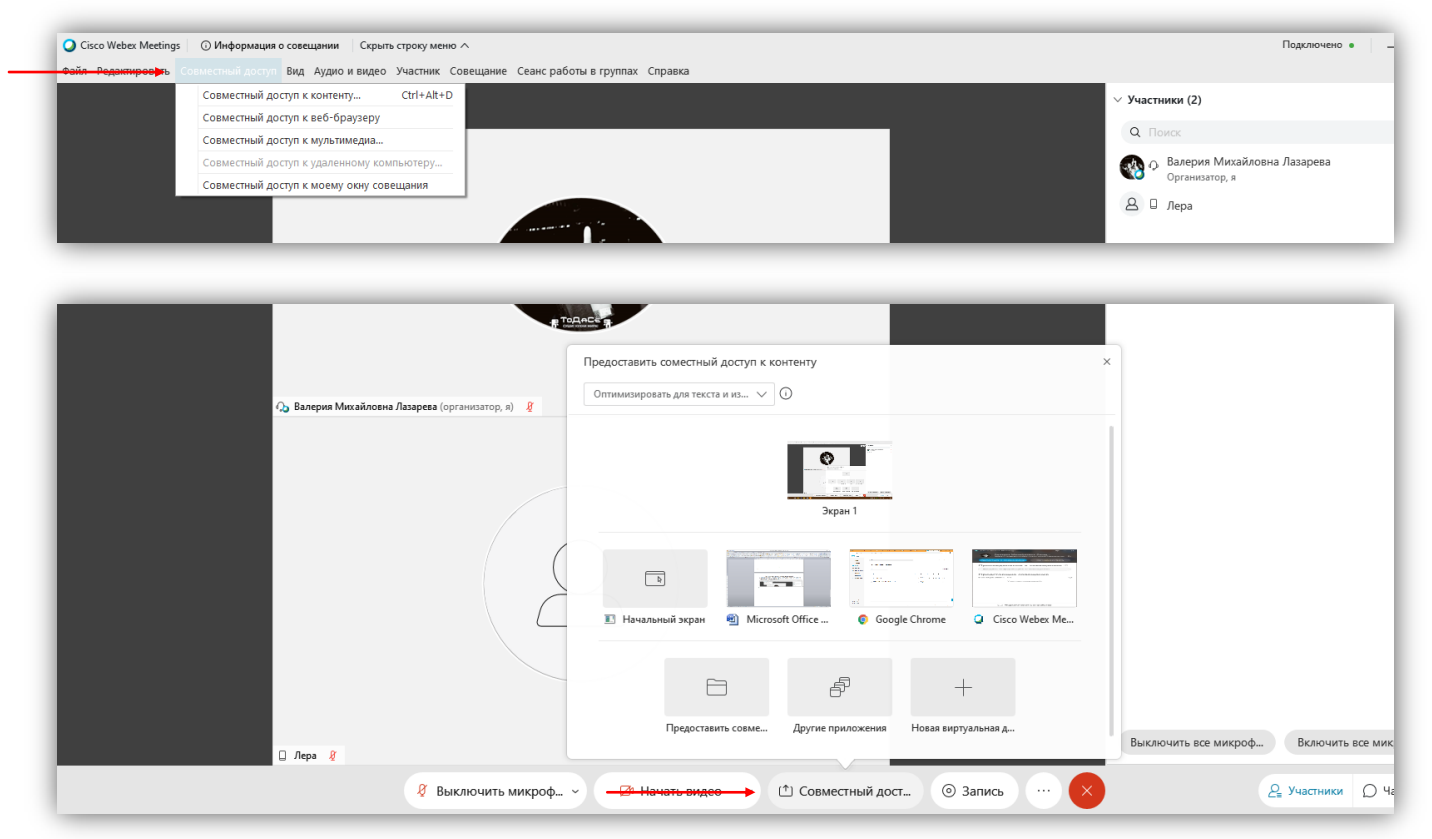

- 2. Если Вы хотите показать свой экран, нажмите «Совместный доступ к веббраузеру» в верхней строке меню или выберите картинку браузера в нижней строке меню.
- 3. Если Вы хотите **показать свою презентацию** и взаимодействовать с ней внутри приложения, нажмите «Совместный доступ к контенту» в верхней строке меню или выберите иконку папки (первая в нижней строке) в нижней строке меню.
- 4. Если Вы хотите использовать **виртуальную** доску, выберите «Новую виртуальную доску», иконка «+» в нижней строке меню.

### ВАЖНО:

Управлять контентом в совместном доступе может только участник со значком голубого шарика напротив своего имени. Это означает, что участнику предоставлена **роль** докладчика. Если роль докладчика забрал другой участник мероприятия, вы автоматически теряете возможность управлять Вашей презентацией.

# Как скачать презентацию/документ 1. Нажмите «Файл» в верхней строке меню. Нажмите «Скачать» - «Документ».

| Q Cisco Webex Meetings \mid 🔘 Информация о совещании 🔋 Скрыть строку меню 🔨                         |                                |                                                |  |  |  |
|----------------------------------------------------------------------------------------------------|--------------------------------|------------------------------------------------|--|--|--|
| радактировать Совместный доступ Вид Аудио и видео Участник Совещание Сеанс работы в группах Справка |                                |                                                |  |  |  |
| Открыть и предоставить совместный доступ Ctrl+O<br>Открыть вопросы опроса<br>Открыть чат            |                                |                                                |  |  |  |
| Закрыть Ctrl+W                                                                                      |                                |                                                |  |  |  |
| Сохранить •                                                                                         | Документ Ctrl+S                |                                                |  |  |  |
| Сохранить как                                                                                       | Вопросы опроса                 |                                                |  |  |  |
| Сохранить все                                                                                       | Результаты опроса              |                                                |  |  |  |
| Передать Ctrl+Shift+T                                                                               | Чат                            |                                                |  |  |  |
| Печать                                                                                              | Примечания<br>Скрытые субтитоы | Передаца файлов Х                              |  |  |  |
| Отправить текст стенограммы                                                                         | copulate cyclimpar             | Передача факлов                                |  |  |  |
| Завершить совещание                                                                                 |                                | Скачать Предоставить совместный доступ к файлу |  |  |  |